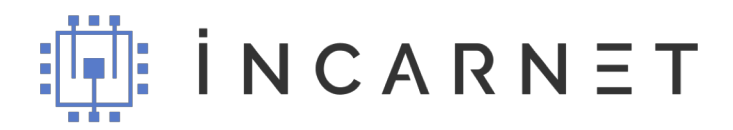

## Инструкция по заполнению личных данных в Профиле

1. Для регистрации в Личном кабинете, нажмите ссылку «Регистрация» в правом верхнем углу экрана.

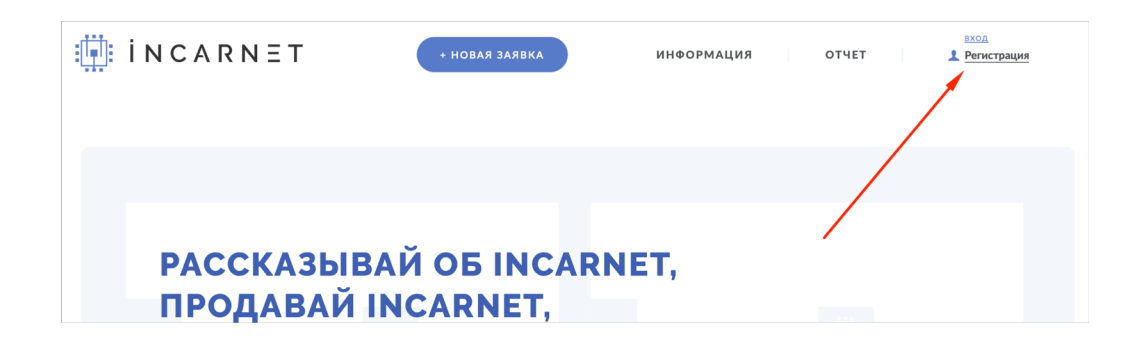

2. На открывшейся странице заполните свои контактные данные (все поля обязательны). Нажмите кнопку «Регистрация».

| incarnet incarnet | + НОВАЯ ЗАЯВКА                                                                                       | информация отчет            | вход<br>Регистрация |
|-------------------|----------------------------------------------------------------------------------------------------|-----------------------------|---------------------|
|                   | РЕГИСТРАЦИЯ                                                                                          |                             |                     |
|                   | Абаза                                                                                                |                             |                     |
|                   | Фамилия Имя и отч                                                                                    | ество                       |                     |
|                   | Телефон                                                                                              |                             |                     |
|                   | Bau e-mail                                                                                           |                             |                     |
|                   | Пароль                                                                                               |                             |                     |
|                   | нажимая на кнопку, вы соглашаетесь<br>осостры и даете согласие на обработку<br>данных<br>РЕГИСТРАЦИЯ | с условиями<br>персональных |                     |

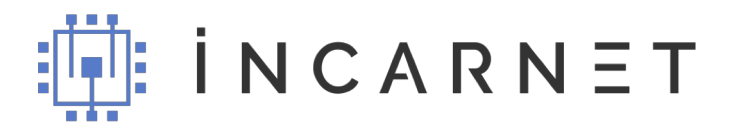

3. Для входа в Личный кабинет нажмите на ссылку «Вход» в правом верхнем углу экрана. В качестве логина для входа используйте указанный адрес электронной почты.

| İNCARNET | + новая заявка | информация | OTYET 8AW ID/Bbix00 |
|----------|----------------|------------|---------------------|
|          |                |            |                     |
|          |                |            |                     |
| РАССКАЗЫ | ВАЙ ОБ INCARN  | NET.       |                     |
| ПРОДАВАЙ | INCARNET,      | ей         |                     |

4. Чтобы получать вознаграждение, необходимо заполнить расширенные данные профиля. Это можно сделать, перейдя на страницу профиля по ссылке «Ваш ID» в правом верхнем углу экрана.

| İNCARI | ΝΞΤ                   | + новая заявка | ИНФОРМАЦИЯ    | ОТЧЕТ              | BAШ ID/BЫXOJ |
|--------|-----------------------|----------------|---------------|--------------------|--------------|
|        | ПРОФИЛЬ               |                |               | Ваш ID <b>10</b> 0 | 00009        |
|        | КОНТАКТНАЯ ИНФОРМАЦИЯ |                | ПАСПОРТ       |                    |              |
|        | Фамилия               | Имя и отчество | Серия и номер | Дата выдачи        | <b>m</b>     |

По завершению нажмите «Обновить профиль».

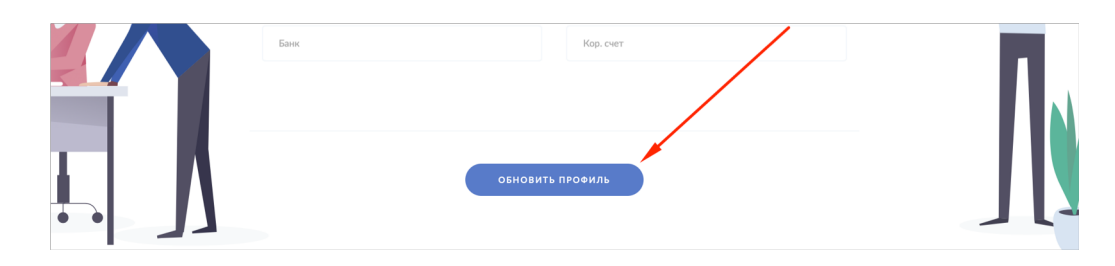

ВАЖНО: проверьте правильность введенных данных. В случае ошибки мы не сможем перечислить вам вознаграждение.

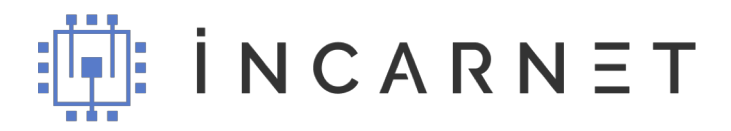

5. Нажмите на кнопку «Новая заявка», чтобы начать работу.

|                       | ИНФОРМАЦИЯ ОТЧЕ | ваш Ю/выход<br>Г <u>1000009</u> |
|-----------------------|-----------------|---------------------------------|
| заявка на подключение | ФИЗ. ЛИЦА       | юр. лица                        |
|                       |                 |                                 |

6. Информацию о сделках за все время или конкретный период вы можете посмотреть в разделе «Отчет».

| i n c a r n e t  | + НОВАЯ ЗАЯВКА | информация | ваш ю/выход<br>ОТЧЕТ 1000009 |
|------------------|----------------|------------|------------------------------|
| отчет по заявкам |                |            | 16.12.2018 🗰 - 22.02.2019 🛗  |
| решение          | заявки         | продано    | вознаграждение, руб.         |
| Incarnet Vi4     | 4              | 0          | 0.0 руб.                     |
| Incarnet Vió     | 0              | 0          | 0.0 руб.                     |

Сумму вознаграждения за продажу конкретного устройства можно увидеть внизу страницы.

| Заявки — указано і<br>вознаграждение м<br>месяце и начислен<br>вознаграждения.<br>Вознаграждение в<br>Сумма возни | количество заявок по к<br>е выплачивается. Прод<br>но вознаграждение в за<br>ыплачивается по 15-е<br>АГРРАЖДЕНИЯ | аждому решению с Вашим ID,<br>дно — указню количество заяв<br>висимости от ставки. Вознагра<br>число следующего месяца при | поступивших и принятые в работу в<br>ок по каждому решению по которы<br>ждение — количество проданных за<br>условии корректно заполненных ди | а текущем месяце. По заявкам<br>м совершена продажа в текущем<br>явок умноженное на ставку<br>анных. | 1 |
|----------------------------------------------------------------------------------------------------|----------------------------------------------------------------------------------------------------|----------------------------------------------------------------------------------------------------|----------------------------------------------------------------------------------------------------|----------------------------------------------------------------------------------------------------|---|
| Incarnet VI4                                                                                                    | v                                                                                                    | общая сумма<br>9 000.0                                                                                                    | сумма налога к уплате<br>1 170.0                                                                                                    | сумма к выплате<br>7 830.0                                                                           |   |